# **Arbiter - Blocking Dates and Times**

Sections: <u>Block Setup</u> <u>Block All Day</u> <u>Block Part Day</u> <u>Marking Blocks "Firm" and Adding Notes on Blocks</u> <u>Clear Blocks</u>

#### Navigate to Blocks

- 1. Sign in to your ArbiterSports Official account on <u>www.arbitersports.com</u>
- 2. Sign into any assigning group if you are part of more than one.
- 3. Click on the Blocks tab. You should automatically be directed to the Dates sub-tab.
  - Note if you only see a page that displays "Print Blocks Summary," you have not been given permission by your assigner to block date and times for that group. Please contact your assigner for this access.

#### Block Setup

- 1. *Select* which **groups** you want to block in the top left corner. If you check the box next to the group, you are choosing to place the block for that group.
  - Note: If you hover your mouse over a group's box and you get this Vicon, it means that the group has not given you permissions to create blocks. Also, if you click on the blocks tab and your screen says "Print Issues Summary", it means that you do not have permission to create blocks in this group.

#### Groups

- AD Assigned
- Training
- ✓ TX #1
- TSSAA
- NCAA-VB
- Test Group

2. *Select* your **action**: <u>Block All Day</u>, <u>Block Part Day</u>, or <u>Clear Blocks</u>. All actions are described in the sections below.

| Action         |
|----------------|
| View Schedule  |
| Block All Day  |
| Block Part Day |
| Clear Blocks   |
| Add Notes      |

3. Either *click* a **day** on the calendar, *enter* a **time range**, or *enter* a **date range** based on the action selected. See below:

#### Block All Day

To block a single day:

- 1. *Check* the **groups** you wish to block from the groups list.
- 2. *Select* **block all day** in the action menu.
- 3. *Click* the **day** you want to block on the calendar. You must click on the number of the day. For example, the number 3, to apply the block on the 3rd of the month.

| Arbiter Sports                                 |             | LIOTO  |      | DTO        |              |           |           | Alexcis Howar<br>Alexcis Test Aco | d (Official) •       |
|------------------------------------------------|-------------|--------|------|------------|--------------|-----------|-----------|-----------------------------------|----------------------|
| MAIN SCHEDULE EVALUATIONS PAYMENTS             | BLOCKS      |        | REPC | KIS        | REFLUCK      | EK PR     | OFILE     |                                   |                      |
| Dates Sites Teams Partners Travel Limits Posta | Codes S     | ummary |      |            |              |           |           |                                   |                      |
| Groups Calendar<br>Action - "Block All Day"    |             |        |      |            |              |           |           |                                   | Need Help? 🝘<br>Exit |
| Training                                       |             |        |      |            |              |           |           | Date Range                        |                      |
| TSSAA Time Range                               |             |        |      |            |              |           | From      |                                   | pply                 |
|                                                |             |        |      |            |              |           | To        | MTWTFS                            |                      |
| View Schedule                                  |             |        |      |            |              |           |           |                                   |                      |
| Block All Day     Action - "Block All Day"     |             |        |      |            |              |           |           |                                   | Month Aug •          |
| Clear Blocks                                   | July        |        | 1    | August 201 | 19           |           | September |                                   |                      |
| Add Notes                                      | Sun         | Mon    | Tue  | Wed        | Thu          | Fri       | Sat       |                                   |                      |
| Penorte                                        | 28          | 29     | 30   | 31         | 1            | 2         |           | 3                                 |                      |
| Calendar                                       | 4           | 5      | 6    | 1          | 8            | 9         |           | -                                 |                      |
| Legend                                         | 18          | 12     | 13   | 14         | 13           | 23        | 24        |                                   |                      |
| Assigned                                       | 25          | 26     | 20   | 28         | 29           | 30        | 31        |                                   |                      |
| Game                                           | 1           | 2      | 3    | 4          | 5            | 6         | 7         |                                   |                      |
| Attached Game                                  |             |        |      |            |              |           |           |                                   | Delete Note          |
| Pending Game 0/9/2019 - Galiles and Blocks     |             |        |      |            | - Alexandria | -         |           |                                   | Delete Note          |
| Full Day Block Group G                         | ames/Blocks |        | Stat | 15         | From         | 10        |           | Site/Created                      | Firm                 |
| Part Day Block                                 |             |        |      |            |              |           |           |                                   | Exit                 |
| Open Day                                       |             |        |      |            |              |           |           |                                   |                      |
| ArbiterOne ABOUT CONTACT PRIVACY TH            | ERMS        |        |      |            |              | Reset Ses | sion Se   | erver: 20 © 20                    | 19 ArbiterSports     |

#### To block a range of days:

- 1. *Check* the **groups** you wish to block from the group's list.
- 2. *Select* **block all day** in the action menu.
- 3. *Enter* a **start** and **end** date or use the calendar icons to select the dates in the "Date Range" box (e.g. 7/1/2019 to 7/9/2019).
- 4. *Check* the **boxes** for the day of the week (Sunday, Monday, Tuesday, Wednesday, Thursday, Friday, Saturday) within that date range you wish to block.
- 5. *Click* the **apply** button.

| ArbiterSports<br>main schedule evaluations payment                                                                                                    | rs BLOCKS      | LISTS    | REPO     | RTS I                       | REFLOCK   | ER PROI      | Alexcis How<br>Alexcis Test A | vard (Official) *    |
|----------------------------------------------------------------------------------------------------|----------------|----------|----------|-----------------------------|-----------|--------------|-------------------------------|----------------------|
| Dates     Sites     Teams     Partners     Travel Limits     F       Groups     Calendar     Acton - "Block All Day"       Image: AD Assigned     Training       Training     TX #1       TSSAA     Time Range       NCAA-VB     From       1100 AM ▼                                                                                                    | vostal Codes S | ummary   |          |                             |           | 3            | Date Range<br>From 8/2/2019   | Need Help? ?<br>Exit |
| Constant of the second second se | July           | Mon      | Tue      | ugust 201<br><sub>Wed</sub> | 19<br>Thu | Fri          | S M T W T F                   | Month Aug V          |
| Add Notes Reports                                                                                                    | 28<br>4        | 29<br>5  | 30<br>6  | 31<br>7                     | 1         | 2<br>9       | 3 10                          |                      |
| Calendar<br>Legend                                                                                                    | 11<br>18       | 12<br>19 | 13<br>20 | 14<br>21                    | 15<br>22  | 16<br>23     | <b>17</b><br>24               |                      |
| Game Attached Game                                                                                                    | 25             | 26       | 3        | 4                           | 29<br>5   | 30<br>6      | 31<br>7                       |                      |
| Pending Game 8/9/2019 - Games and Blocks                                                                                                    |                |          |          |                             |           |              |                               | Delete Note          |
| Full Day Block         Group           Part Day Block         Open Day                                                                                                    | Games/Blocks   |          | Statu    | S                           | From      | То           | Site/Created                  | Firm                 |
| ArbiterOne about contact privacy                                                                                                    | TERMS          |          |          |                             |           | Reset Sessio | n Server: 20 © 2              | 2019 ArbiterSports   |

### <u>Block Part Day</u>

To block a specific time of day on a single day:

- 1. *Check* the **groups** you wish to block from the groups list.
- 2. *Select* **block part day** in the action menu.
- 3. *Enter* the **start time** and **end time** of the block in the "Time Range" box.
  - Time entered should be the time you want to block that day (e.g. 8:00 AM to 4:00 PM).
- 4. *Click* the **day** you want to block on the calendar.

| ArbiterSports<br>main schedule evaluations payments                                                                                                    | BLOCKS LISTS      | REPOR  | TS F     | REFLOCK | ER PR      | OFILE           | Alexcis Howard (Official)<br>Alexcis Test Account (111557) | ·                   |
|----------------------------------------------------------------------------------------------------|-------------------|--------|----------|---------|------------|-----------------|------------------------------------------------------------|---------------------|
| Dates Sites Teams Partners Travel Limits Pos                                                                                                    | tal Codes Summary |        |          |         |            |                 |                                                            |                     |
| Groups Calendar<br>Action - "Block Part Day"                                                                                                    |                   |        |          |         |            |                 | N                                                          | eed Help? 🕜<br>Exit |
| Training     TX #1     Time Range     TX #1     Time Range     TX #1     Time Range     To 5:00 PM ▼     To 5:00 PM ▼     To 5:00 PM ▼     To 5:00 PM ▼ | 3                 |        |          |         |            | From<br>To<br>S | Date Range                                                 |                     |
| Block All Day     Action - "Block Part Day"                                                                                                    |                   |        |          |         |            |                 | Month 4                                                    | Aug 🔻               |
| Block Part Day     2                                                                                                    | July              | Au     | aust 201 | 9       |            | September       |                                                            |                     |
| Add Notes                                                                                                    | Sun Mon           | Tue    | Wed      | Thu     | Fri        | Sat             |                                                            |                     |
| Paparte                                                                                                    | 28 29             | 30     | 31       | 1       | 2          | 3               |                                                            |                     |
| Calendar                                                                                                    |                   | 6      | 14       | 8       | 9          | 10              |                                                            |                     |
| Legend                                                                                                    | 18                | 20     | 21       | 22      | 23         | 24              |                                                            |                     |
| Assigned                                                                                                    | 25 20             | 27     | 28       | 29      | 30         | 31              |                                                            |                     |
| Game                                                                                                    | 1 2               | 3      | 4        | 5       | 6          | 7               |                                                            |                     |
| Attached Game                                                                                                    |                   |        |          |         |            |                 | Delete                                                     | Note                |
| Full Day Block Group                                                                                                    | Games/Blocks      | Status |          | From    | To         |                 | Site/Created                                               | Firm                |
| Part Day Block Open Day                                                                                                    |                   |        |          |         |            |                 |                                                            | Exit                |
| ArbiterOne ABOUT CONTACT PRIVACY                                                                                                    | TERMS             |        |          | 2<br>2  | Reset Sess | sion Se         | rver: 20 © 2019 Arbiter:                                   | Sports              |

To block a specific time of day on a range of days:

- 1. *Check* the **groups** you wish to block from the groups list.
- 2. *Select* **block part day** in the action menu.
- 3. *Enter* the **start time** and **end time** of the block in the time range box.
  - i. Time entered should be the time you want to block.
- 4. *Enter* a **start** and **end** date in the date range box.
- 5. *Check* the **boxes** for each day of the week you wish to block.
- 6. *Click* the **apply** button.

Important Note: When blocking specific times of day, please be aware that part-day blocks affect assigning-related restrictions as well as start times for games. For example, if you block out a day from 12:00 noon to 3:00 PM, you may not be eligible to be assigned to a 3:15 PM game because you may have to travel more than 15 minutes to the site, or your assigner may have placed a requirement to be on-site 30 minutes early for the game.

|                                                          |                                |                      |     |                |         |             | Need           |
|----------------------------------------------------------|--------------------------------|----------------------|-----|----------------|---------|-------------|----------------|
| AD Assigned     Training     TX #1     TSSAA     NCAA-VB | Calendar<br>Action - "Block Pa | rt Day"              |     |                | _       |             | Exit           |
| <ul> <li>Test Group</li> <li>112093</li> </ul>           | Time                           | Range                | ]   |                | Fron    | Date Range- |                |
| View Schedule                                            | From 12<br>To 1:               | 2:00 AM V<br>00 PM V |     |                | 4<br>To | 5 M T W T I | Apply 6<br>F S |
| Block Part Day     Clear Blocks                          |                                |                      |     |                | 5       |             |                |
| Add Notes                                                | Action - "Block I              | Part Day"            |     |                |         | 1           | Month Sep V    |
| Reports                                                  | August                         |                      |     | September 2019 |         |             | October        |
| Calendar                                                 | Sun                            | Mon                  | Tue | Wed            | Thu     | Fri         | Sat            |
| Legend                                                   | 25                             | 26                   | 27  | 28             | 29      | 30          | 31             |
| Assigned                                                 | 1                              | 2                    | 3   | 4              | 5       | 6           | 7              |
|                                                          | 8                              | 9                    | 10  | 11             | 12      | 13          | 14             |
| Attached Game                                            | 15                             | 16                   | 17  | 18             | 19      | 20          | 21             |
| Pending Game                                             | 22                             | 23                   | 24  | 25             | 26      | 27          | 28             |
| r chang dame                                             | 29                             | 30                   | 1   | 2              | 3       | 4           | 5              |

#### Marking Blocks "Firm" and Adding Notes on Blocks

A "firm" block is one that your assigner **cannot** override when making assignments. Normally, an assigner can still make an assignment even if you have a date blocked. They simply are notified that you've set a block, but they can still assign you. Marking blocks as firm prevents your assigner from overriding a blocked date or time.

1. After you have blocked a date, select **view schedule** in the action section.

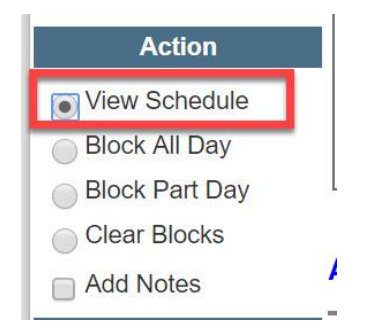

- 1. *Click* on the **date** and the lower portion of the screen will show you the blocks that have been set on that date.
- 2. *Click* the edit **pencil** to the left–side of the block.

| Action  View Schedule Block All Day Block Part Day | From To           | 8:00 AM V<br>5:00 PM V |              |         |                                                                                                    | From<br>To<br>S M T W | Apply<br>T F S |       |
|----------------------------------------------------|-------------------|------------------------|--------------|---------|----------------------------------------------------------------------------------------------------|-----------------------|----------------|-------|
| Clear Blocks                                       | Action - " View   | Schedule"              |              |         |                                                                                                    |                       | Month Mar      | v     |
| Reports                                            | February          |                        |              | March 2 | 2019                                                                                                    |                       |                | April |
| Calendar                                           | Sun               | Mon                    | Tue          | Wed     | Thu                                                                                                    | Fri                   | Sat            |       |
| Legend                                             | 24                | 25                     | 26           | 27      | 28                                                                                                    | 1                     | 2              |       |
| Assigned                                           | 3                 | 4                      | 5            | 6       | 7                                                                                                    | 8                     | 9              |       |
| Guine                                              | 10                | 11                     | 12           | 1 13    | 14                                                                                                    | 15                    | 16             |       |
| Attached Game                                      | 17                | 18                     | 19           | 20      | 21                                                                                                    | 22                    | 23             |       |
| Pending Game                                       | 24                | 25                     | 26           | 27      | 28                                                                                                    | 29                    | 30             |       |
| Full Day Block                                     | 31                | 1                      | 2            | 3       | 4                                                                                                    | 5                     | 6              |       |
| Part Day Block 3                                   | 3/13/2019 - Games | s and Blocks           |              |         |                                                                                                    |                       | Delete Note    |       |
| Open Day                                           |                   | Group                  | Games/Blocks | Status  | From                                                                                                    | То                    | Site/Created   | Firm  |
|                                                    | 1                 | 112093                 | BLOCKED      |         | All Day Block                                                                                                    |                       |                |       |
|                                                    | 7 🗱 🔰 🏅           | ISSAA                  | BLOCKED      |         | All Day Block                                                                                                    |                       |                |       |
|                                                    | 1 😹               | TX #1                  | BLOCKED      |         | All Day Block                                                                                                    |                       |                |       |
|                                                    | AD                | Assigned               | BLOCKED      |         | All Day Block                                                                                                    |                       |                |       |
|                                                    | 🧷 🝔 🛛 Т           | raining                | BLOCKED      |         | All Day Block                                                                                                    |                       |                | 0     |
| 1                                                  | 1 00 -            | 2 (DAV)                |              |         | And the second second second second second second second second second second second second second second second |                       |                | -     |

## 6. *Check* the **box** in the firm column then *click* the **blue floppy disk icon** to save.

| ebruary |     |     | March 2019 |     |     | 4   |
|---------|-----|-----|------------|-----|-----|-----|
| Sun     | Mon | Tue | Wed        | Thu | Fri | Sat |
| 24      | 25  | 26  | 27         | 28  | 1   | 2   |
| 3       | 4   | 5   | 6          | 7   | 8   | 9   |
| 10      | 11  | 12  | 13         | 14  | 15  | 16  |
| 17      | 18  | 19  | 20         | 21  | 22  | 23  |
| 24      | 25  | 26  | 27         | 28  | 29  | 30  |
| 31      | 1   | 2   | 3          | 4   | 5   | 6   |

| 3/13/2019  | - Games and Blocks |              |        |               |          | Delete Note  |      |
|------------|--------------------|--------------|--------|---------------|----------|--------------|------|
| <u> </u>   | Group              | Games/Blocks | Status | From          | То       | Site/Created | Firm |
| 3          | 112093             | BLOCKED      |        | All Day Block | 11:59 PM | 1            |      |
| Out of tow | vn.                |              |        | 2             |          |              |      |
|            |                    |              |        | <b>—</b>      |          |              |      |
|            | TOOLA              | DL O OL/ED   |        |               |          | 1            |      |

#### <u>Clear Blocks</u>

To clear a block from a single day:

- 1. *Check* the **groups** you wish to un-block from the groups list.
- 2. *Select* clear blocks in the action menu.
- 3. *Click* the **day** you want to clear on the calendar.

To clear blocks from a range of days:

- 1. *Check* the **groups** you wish to un-block from the groups list.
- 2. *Select* clear blocks in the action menu.
- 3. *Enter* a **start** and **end** date in the "Date Range" box.
- 4. *Check* the **boxes** for each day of the week you wish to clear.
- 5. *Click* apply.

Important note: Officials are unable to clear blocks created from declined games. Please reach out to your assigner to have a declined game block cleared.

| July |     |     | August 2019 |     |     | September |
|------|-----|-----|-------------|-----|-----|-----------|
| Sun  | Mon | Tue | Wed         | Thu | Fri | Sat       |
| 28   | 29  | 30  | 31          | 1   | 2   | 3         |
| 4    | 5   | 6   | 7           | 8   | 9   | 10        |
| 11   | 12  | 13  | 14          | 15  | 16  | 17        |
| 18   | 19  | 20  | 21          | 22  | 23  | 24        |
| 25   | 26  | 27  | 28          | 29  | 30  | 31        |
| 1    | 2   | 3   | 4           | 5   | 6   | 7         |

| 8/21/2019  | - Games and Blocks    |              | Delete Note |               |    |              |      |
|------------|-----------------------|--------------|-------------|---------------|----|--------------|------|
|            | Group                 | Games/Blocks | Status      | From          | То | Site/Created | Firm |
|            | Test Group            | BLOCKED      |             | All Day Block |    | Declined     |      |
| This block | was automatically cro | )PM          |             |               |    |              |      |